## How To Enter PW Digital Competition

Open the COMPETITION tab on the club's website and select INTRA-CLUB. Scroll down to locate the competition you want to enter (Monthly, Print or Projected Image) and click the **Digital Entry** button. It will take you to the club's website where you will submit your entries.

If you see the 411 Vision LL screen below, you're in the right place.

- Enter your SCW Rec # (for User ID) & your email address (for Password) and click LOGIN.
- If you get this message, *Bad User ID, Password combination,* click **Forgot Password** and you will receive an email with your password.

| Home Carmel Competition Assistant Tutorials Testimonials Contact Client Login                                                                                                  |  |  |  |  |  |  |  |  |  |
|----------------------------------------------------------------------------------------------------|--|--|--|--|--|--|--|--|--|
| 411 Vision LLC                                                                                                    |  |  |  |  |  |  |  |  |  |
| Transforming Data into Quality Information                                                                                                    |  |  |  |  |  |  |  |  |  |
| User ID: Note: Your User ID is typically your email address Password: Forgot Password Login                                                                                    |  |  |  |  |  |  |  |  |  |
| Note: There is often a delay after clicking the Login button. Please be patient.                                                                                               |  |  |  |  |  |  |  |  |  |
| This site uses cookies that are active while the browser is open and are not stored. The site also uses JavaScript. Make sure cookies and JavaScript are enabled for the site. |  |  |  |  |  |  |  |  |  |
| Self Register with Invitation Code                                                                                                    |  |  |  |  |  |  |  |  |  |

On the Welcome to Photography West screen, open the UPLOAD tab.

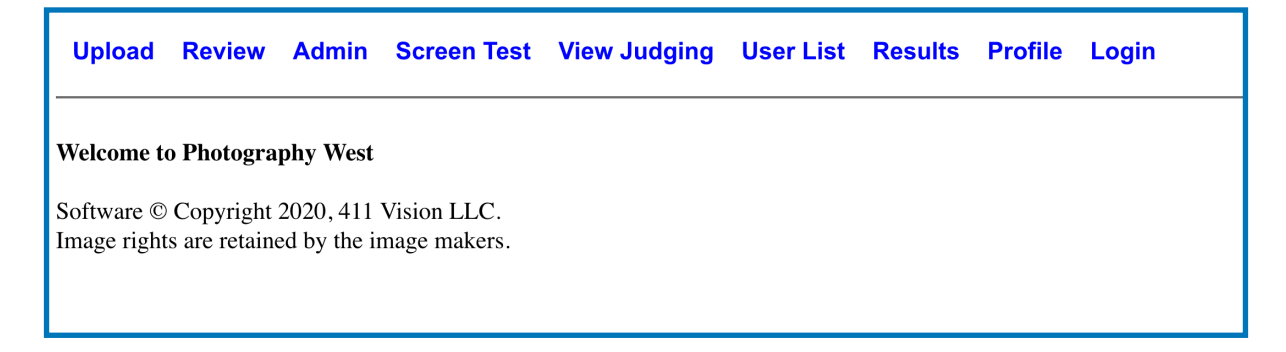

## How To Enter PW Digital Competition

### **Upload Your Images**

- 1. Click **Choose File (or Browse) button** to select the image you want to submit & click OPEN.
- 2. Click the **Competition** drop-down menu & choose the competition category for that image.
- 3. Type in the title of your photo & select the entry number (1 or 2).
- 4. Review the information you entered & click **Upload Image** button.
- 5. Review your uploaded images & confirm your images.

#### Repeat the upload process for each entry.

# Important Changes: After you submit an image you can edit the title without having to re-enter all your images. You can also remove an entry and replace it with a different one without having to re-enter all your images.

| Upload                                                                                                    | Review                                                                                                    | Admin | Screen Test | View Judging | User List | Results | Profile | Login |  |  |  |
|----------------------------------------------------------------------------------------------------|----------------------------------------------------------------------------------------------------|-------|-------------|--------------|-----------|---------|---------|-------|--|--|--|
| Select image file to upload to club Photography West by 57337.                                                                                                    |                                                                                                    |       |             |              |           |         |         |       |  |  |  |
| Note: To replace an image, click the link below "Review your images uploaded for open competitions" to remove the old image then upload the replacement.<br>Note: Some versions of Safari on Mac are unable to upload images. If that is the case, Chrome on the Mac will work. |                                                                                                    |       |             |              |           |         |         |       |  |  |  |
| Choose File No file chosen After you choose the image you want to enter, its filename will appear here.                                                                                                    |                                                                                                    |       |             |              |           |         |         |       |  |  |  |
| Competition                                                                                                    | Competition PI OPEN - 2021 Fall (open until 11/2/2021 02:00) V Click to select the category you want to enter, PI Monochrome, PI Open, etc. |       |             |              |           |         |         |       |  |  |  |
| Title                                                                                                    |                                                                                                    |       |             |              |           |         |         |       |  |  |  |
| Entry #                                                                                                    | # 1 v Note: Your entries for each competition should be numbered 1, 2, 3, (Limit: 2 entries per category)                                   |       |             |              |           |         |         |       |  |  |  |
| Maker Name                                                                                                    | ter Name (Your name appears here)                                                                                                    |       |             |              |           |         |         |       |  |  |  |
| Class                                                                                                    | M (from Maker Profile) (Your class (B, A, M) appears here)                                                                                  |       |             |              |           |         |         |       |  |  |  |
| Upload Image Review the information you entered before you click upload button.                                                                                                    |                                                                                                    |       |             |              |           |         |         |       |  |  |  |
| Note: There is often a delay after clicking the Upload Image button. Please be patient. You will receive a confirmation message when the processing is completed.                                                                                                    |                                                                                                    |       |             |              |           |         |         |       |  |  |  |
| Review your uploaded images                                                                                                    |                                                                                                    |       |             |              |           |         |         |       |  |  |  |

I certify that I am the copyright holder of the images. I hereby agree that this work is my original work created solely by me and does not infringe on the copyrights, trademarks, oral rights, rights of privacy/publicity or intellectual property rights of any person or party.

Confirm images submitted with Blue "REVIEW"

## How To Enter PW Digital Competition

This screen will appear when your image has been successfully uploaded. It also includes a link you can use to see all the images you have uploaded.

| Upload                                                                   | Review      | Admin        | Screen Test | View Judging | User List     | Results     | Profile   | Login     |  |  |
|--------------------------------------------------------------------------|-------------|--------------|-------------|--------------|---------------|-------------|-----------|-----------|--|--|
| File upload                                                              | ed. Thumbr  | nail of imag | ge shown. < | Confirmation | on your photo | o was uploa | aded succ | essfully. |  |  |
| Your i                                                                   | mage will a | ppear here.  |             |              |               |             |           |           |  |  |
| Upload Another File<br>Review your images uploaded for open competitions |             |              |             |              |               |             |           |           |  |  |
|                                                                          |             |              |             |              |               |             |           | L         |  |  |

If your image was not successfully uploaded you will see a message that tells you why it was not uploaded and what to do next.

Important Changes: After you submit an image you can edit the title without having to re-enter all your images. You can also remove an entry and replace it with a different one without having to re-enter all your images.

These instructions are are available at: <u>https://photography.scwclubs.com/files/2021/09/PI-Entry-Instructions.pdf</u>